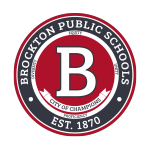

# **Course Registration for Students**

Use this guide to select courses for next school year

Created by

**Creation Date** 

Deo Miranda

February 16, 2023

Last Updated

February 16, 2023

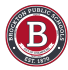

# How to Add Courses

#### STEP 1

### **Click on Home**

In your Infinite Campus account, make sure you're on the home page.

| Home               | Home                                                                                                    |        |                        |   |
|--------------------|----------------------------------------------------------------------------------------------------|--------|------------------------|---|
| Calendar           | Course Registration is currently open.                                                                                                    |        | Announcements          | 1 |
| Assignments        |                                                                                                    |        | No Announcements       |   |
| Grades             |                                                                                                    | \$     |                        |   |
| Grade Book Updates |                                                                                                    |        | Inbox                  | 1 |
| Attendance         |                                                                                                    |        | No messages available. |   |
| Schedule           | and the second second se |        |                        |   |
| Fees               |                                                                                                    |        |                        |   |
| Documents          | Today's Schedule                                                                                                    |        |                        |   |
| Message Center     | 22-23 BROCKTON HIGH SCHOOL                                                                                                    |        |                        |   |
| More               | Term Q3 (01/26/2023-04/05/2023)                                                                                                    | DAY: B |                        |   |
|                    | HR                                                                                                    |        |                        |   |
|                    | 1                                                                                                    |        |                        |   |
|                    | 2                                                                                                    |        |                        |   |
|                    | Show More ~                                                                                                    |        |                        |   |
|                    | Documents Need Attention                                                                                                    | 1      |                        |   |
|                    | in the second second second second second second second second second second second second second second second                                                                                                    |        |                        |   |

#### STEP 2

## Course Registration is currently open will be at the top of the page

| Home                         | Home                                   |   |        |
|------------------------------|----------------------------------------|---|--------|
| Calendar                     | Course Registration is currently open. |   |        |
| Assignments                  |                                        |   |        |
| Grades<br>Grade Book Updates |                                        |   | \$     |
| Attendance                   |                                        |   |        |
| Schedule                     |                                        |   |        |
| Fees                         |                                        |   |        |
| Documents                    | Today's Schedule                       |   | 1      |
| Message Center               | 22-23 BROCKTON HIGH SCHOOL             |   |        |
| More                         | Term Q3 (01/26/2023 - 04/05/2023)      |   | DAY: B |
|                              | 10                                     | D |        |

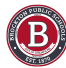

# **Click on Course Registration**

| Home               | Home                                  |
|--------------------|---------------------------------------|
| Calendar           | Course Registration s currently open. |
| Assignments        |                                       |
| Grades             | *                                     |
| Grade Book Updates |                                       |
| Attendance         |                                       |
| Schedule           |                                       |
| Fees               |                                       |
| Documents          | Today's Schedule                      |
| Message Center     | 22-23 BROCKTON HIGH SCHOOL            |
| More               | Term Q3 (01/26/2023 - 04/05/2023)     |

### STEP 4

# Click on next school year's calendar

| Home               | < Back                          |
|--------------------|---------------------------------|
| Calendar           | Osures Desistantian Englissente |
| Assignments        |                                 |
| Grades             | 23-24 BROCKTON HIGH SCHOOL      |
| Grade Book Updates |                                 |
| Attendance         |                                 |
| Schedule           |                                 |
| Fees               |                                 |
| Documents          |                                 |
| Message Center     |                                 |
| More               |                                 |

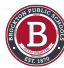

## **Click on Add Course**

| Home                   | < Back                                                                                                    |             |
|------------------------|----------------------------------------------------------------------------------------------------|-------------|
| Calendar               | No. of the second second second second second second second second second second second second second second se | Unite: 0/49 |
| Assignments            | Not started                                                                                                    | 01113. 0/40 |
| Grades                 | Course Begueete                                                                                                 |             |
| Grade Book Updates     | Course Requests                                                                                                 |             |
| Attendance             | No course requests.                                                                                             |             |
| Schedule               | Add Course                                                                                                    |             |
| Fees                   |                                                                                                    |             |
| Documents              |                                                                                                    |             |
|                        |                                                                                                    |             |
| Message Center         |                                                                                                    |             |
| Message Center<br>More |                                                                                                    |             |

#### STEP 6

#### Find the course you would like to add

- Here you will find the full list of available courses for next school year
- You can either search for the course by typing the name in the search bar
- · Or you can scroll the alphabetical list to find the course

| Home               | Back   |                                    |       |             |
|--------------------|--------|------------------------------------|-------|-------------|
| Calendar           |        | P 22 44.                           |       |             |
| Assignments        | Not st | arted                              | l     | Jnits: 0/48 |
| Grades             |        |                                    |       |             |
| Grade Book Updates | Add (  | Course                             |       |             |
| Attendance         | art    |                                    |       | 8           |
| Schedule           | CTION  | COURSE NAME                        | UNITS |             |
| Fees               | +      | ADMIN ASST ART<br>900AA            | 2     | >           |
| Documents          | +      | AP ART STUDIO AP<br>927            | 8     | >           |
| Message Center     | +      | ART STUDIO H<br>912                | 4     | >           |
| More               | +      | Art Exploration<br>9923            | 2     | >           |
| More               | +      | CP Environ Earth Science A<br>555A | 4     | >           |
|                    | +      | CP Environ Earth Science B<br>555B | 4     | >           |
|                    |        | DIGITAL ART                        |       |             |

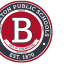

B

# Click on the course name you would like to add

| ACTION | COURSENAME                         | UNITS |   |
|--------|------------------------------------|-------|---|
| +      | ADMIN ASST ART<br>900AA            | 2     | > |
| +      | AP ART STUDIO AP<br>927            | 8     | > |
| +      | ART STUDIO H<br>912                | 4     | > |
| +      | Art Exploration<br>9923            | 2     | > |
| +      | CP Environ Earth Science A<br>555A | 4     | > |
| +      | CP Environ Earth Science B<br>555B | 4     | > |
| +      | DIGITAL ART<br>9957                | 2     | > |
| +      | DIGITAL ART II                     | 2     | > |

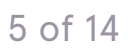

```
STEP 8
```

### **Click on Add Request**

 $\cdot\,$  If you click on the course name it will take you to this page where you can read about the course

· Click on Add Request at the bottom of the page

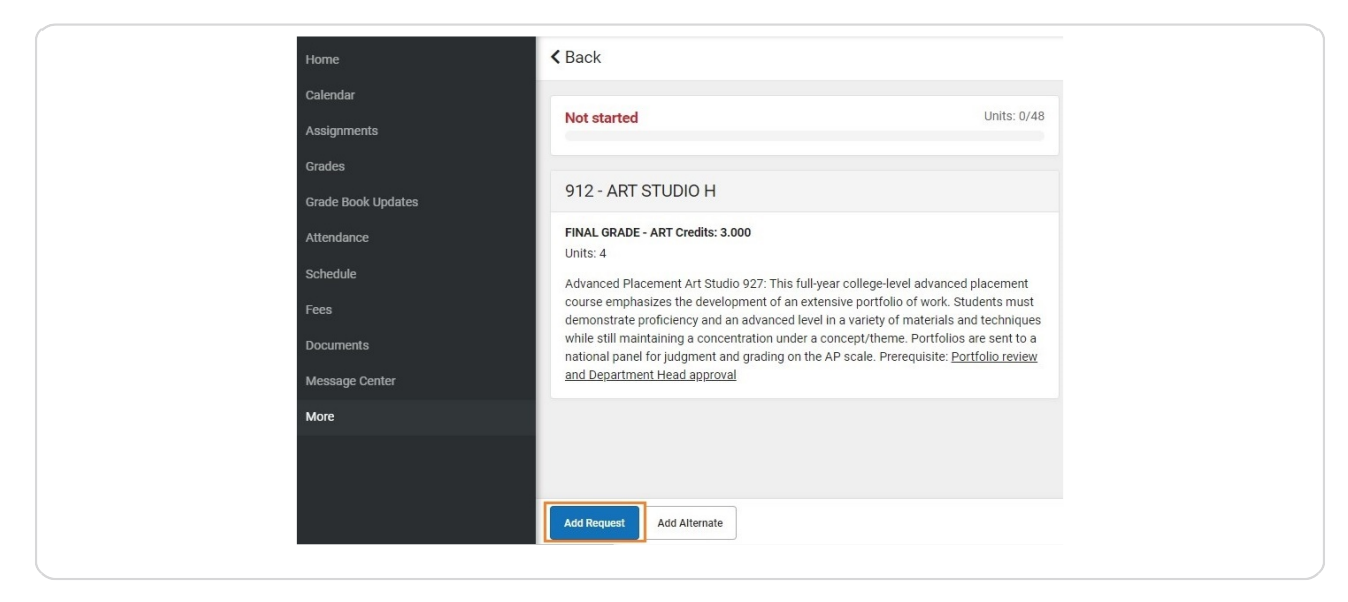

#### Note:

- $\cdot\,$  If you select a course you've already take the course history will appear at the bottom.
- Do not select a course that you have received a passing score for.

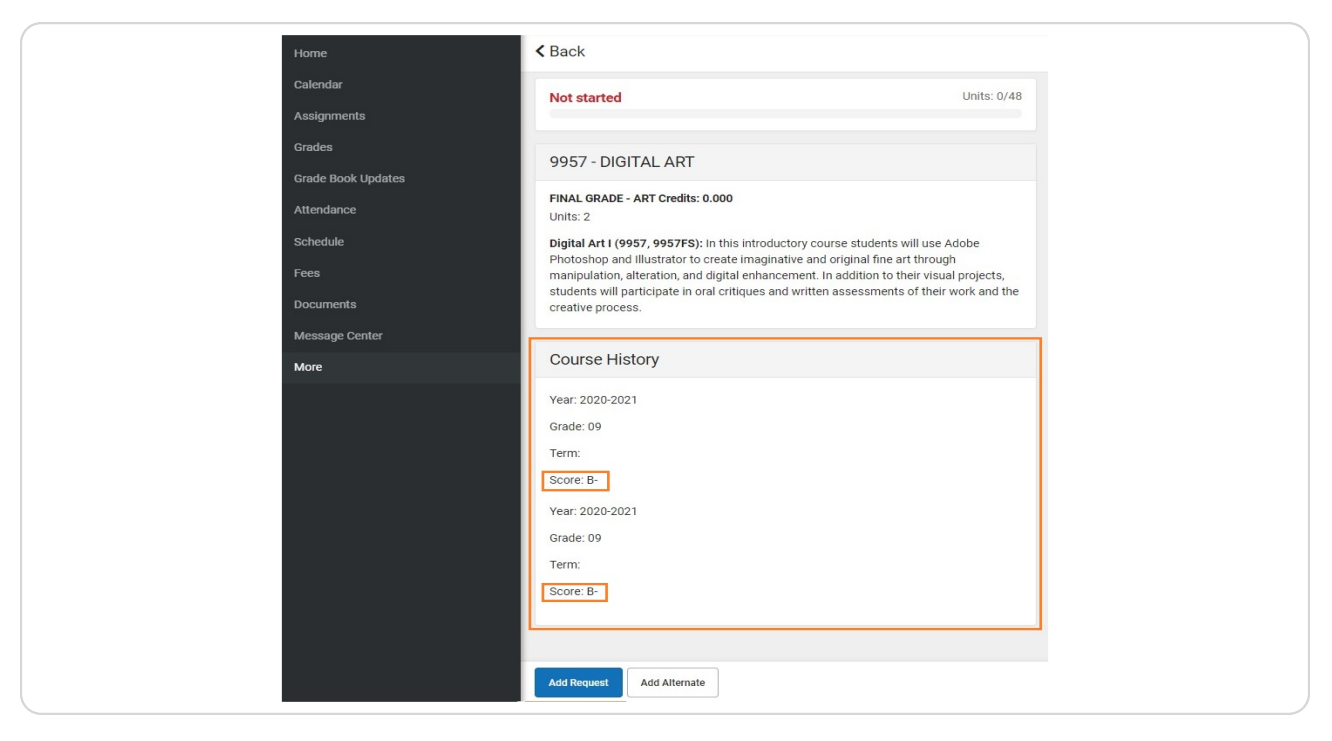

### Click Back to go back to the list

Notice the % complete bar at the top.

| Home               | < Back                                                                                                    |                              |
|--------------------|----------------------------------------------------------------------------------------------------|------------------------------|
| Calendar           |                                                                                                    |                              |
| Assignments        | 8% complete                                                                                                    | Units: 4/48                  |
| Grades             |                                                                                                    |                              |
| Grade Book Updates | 912 - ART STUDIO H                                                                                                    | REQUEST                      |
| Attendance         | FINAL GRADE - ART Credits: 3.000                                                                                                    |                              |
| Schedule           | Units: 4<br>Advanced Placement Art Studio 927: This full-year college-level advanced p                                                                            | lacement                     |
| Fees               | course emphasizes the development of an extensive portfolio of work. Stur<br>demonstrate proficiency and an advanced level in a variety of materials and          | lents must<br>I techniques   |
| Documents          | while still maintaining a concentration under a concept/theme. Portfolios a<br>national panel for judgment and grading on the AP scale. Prerequisite: <u>Port</u> | re sent to a<br>folio review |
| Message Center     | and Department Head approval                                                                                                    |                              |
| More               |                                                                                                    |                              |
|                    |                                                                                                    |                              |

#### STEP 10

B

#### Add more courses

Another way to add courses quickly is to click the "+" sign next to the course name.

| ACTION | COURSE NAME                      | UNITS |   |
|--------|----------------------------------|-------|---|
| +      | COLLEGE INTRO TO BUSINESS<br>695 | 2     | > |
| +      | DECA: BUSINESS CAPSTONE<br>650   | 8     | > |
| +      | INTRODUCTION TO BUSINESS         | 2     | > |

# **Click on Request**

Click on Request to add the selected course

| nome               | Duck                              |                                                                 |
|--------------------|-----------------------------------|-----------------------------------------------------------------|
| Calendar           |                                   |                                                                 |
| Assignments        | 8% complete                       | Units: 4/48                                                     |
| Grades             |                                   |                                                                 |
| Grade Book Updates | Add Course                        |                                                                 |
| Attendance         | busi                              | Add Course                                                      |
| Schedule           | ACTION COURSE NAME                | Add Course x                                                    |
| Fees               | + COLLEGE INTRO TO BUSINESS       | Would you like to add this course as a Request or an Alternate? |
| Documents          | + DECA: BUSINESS CAPSTONE<br>650  | INTRODUCTION TO BUSINESS                                        |
| Message Center     | + INTRODUCTION TO BUSINESS<br>620 |                                                                 |
|                    |                                   | Request Alternate Canad                                         |

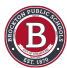

### 100% Complete

Once you hit 100%, you will get this error message when you try to add more courses

| Home               | < Back                          |                                                                     |
|--------------------|---------------------------------|---------------------------------------------------------------------|
| Calendar           | + ACTING II 2 >                 |                                                                     |
| Assignments        | X ADAPTED PHYS ED N (REQ) 2 >   | 9974 - ADV CONCERT BAND<br>100% complete: You cannot add            |
| Grades             | + ADMIN ASST ART 2 >            | registration. You may add this<br>course as an alternate. or remove |
|                    | + ADMIN ASST BILINGUAL 2        | currently requested courses.                                        |
| Srade Book Updates | + ADMIN ASST ENGLISH 2 >        |                                                                     |
| Attendance         | + ADMIN ASST FOREIGN LANGUAGE 2 |                                                                     |
| Schedule           | + ADMIN ASST GUIDANCE 2 >       |                                                                     |
| Enne               | ADMIN ASST IDC                  |                                                                     |

# How to Add Alternate Courses

If you would like to add more alternate courses, click on the "+" next to the course.

| Home               | <b>K</b> Back                          |       |   |
|--------------------|----------------------------------------|-------|---|
| Calendar           | + ACTING II<br>917                     | 2     | > |
| Assignments        | X ADAPTED PHYS ED N                    | REQ 2 | > |
| Grades             | + ADMIN ASST ART                       | 2     | > |
| Grada Rook Undatas | + ADMIN ASST BILINGUAL                 | 2     | > |
| Grade Dook opdates | + ADMIN ASST ENGLISH                   | 2     | > |
| Attendance         | + ADMIN ASST FOREIGN LANGUAGE          | 2     | > |
| Schedule           | + ADMIN ASST GUIDANCE                  | 2     | > |
| Fees               | + ADMIN ASST IRC                       | 2     | > |
| Documents          | + ADMIN ASST JROTC                     | 2     | > |
| Message Center     | + ADMIN ASST MUSIC<br>950AA            | 2     | > |
| More               | + ADMIN ASST SOCIAL SCIENCE<br>200AA-3 | 2     | > |
|                    | + ADMIN ASST SOCIAL SCIENCE            | 2     | > |
|                    | ADMIN ASST WELLNESS                    | 2     | > |
|                    | + ADV CONCERT BAND<br>9974             | 8     | × |
|                    | + ADV CONCERT BAND N<br>974            | 8     | > |
|                    | ADV DRAW/PAINT H                       |       | 6 |

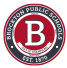

## **Click on Alternate**

- Click on Alternate
- $\cdot$  You can add more than one alternate course

| GE | 2 ><br>2 ><br>2 >                                                                           |         |
|----|---------------------------------------------------------------------------------------------|---------|
|    | Add Course                                                                                  | ×       |
|    | Would you like to add this course as a Request or an Alt<br><b>ADV CONCERT BAND</b><br>9974 | ernate? |
|    | Request                                                                                     | Cancel  |
|    | 2 >                                                                                         |         |
|    | 8 >                                                                                         |         |

## Go to your completed list of courses

Click Back to see your complete list of chosen courses

| Home               | < Back                           |     |          |          |
|--------------------|----------------------------------|-----|----------|----------|
| Calendar           | Conc. A                          |     |          |          |
| Assignments        | 100% complete                    |     | Units: 4 | 8/48     |
| Grades             |                                  |     |          |          |
| Grade Book Updates | Add Course                       |     |          |          |
| Attendance         | Search Courses                   |     |          | ۹        |
| Schedule           | ACTION COURSE NAME               |     | UNITS    |          |
| Fees               | + 21st Century Comp Applications |     | 2        | >        |
| Documents          | + 3-D MODELING I<br>7712         |     | 4        | >        |
|                    | 3-D MODELING II                  | REQ | 4        | <u>\</u> |

# **How to Delete Courses**

On your list of courses you can select a course to delete

| Home               | < Back                    |        |       |
|--------------------|---------------------------|--------|-------|
| Calendar           |                           | Unite  | 40/40 |
| Assignments        | Complete                  | onits. | 40/40 |
| Grades             |                           |        |       |
| Grade Book Updates | Course Requests           |        |       |
| Attendance         |                           | UNITS  |       |
| Schedule           | IB ENGLISH - SR.          | 4      | >     |
| Fees               | ALGEBRA I/MATH 1 STEM CPA | 8      | >     |
| Documents          | AP STATISTICS<br>401      | 8      | >     |
| Message Center     | AP US HISTORY AP<br>212   | 8      | >     |
| More               | ACADEMIC SUPPORT<br>036C1 | 4      | >     |
|                    | ADAPTED PHYS ED N<br>009  | 2      | >     |
|                    | ART STUDIO H<br>912       | 4      | >     |
|                    | ACTING<br>943             | 2      | >     |
|                    | AP SPANISH AP<br>376      | 8      | >     |
|                    | ✓ (ALTERNATES)            |        |       |
|                    | ADV CONCERT BAND<br>9974  | 8      | >     |

#### Then click on Delete Request

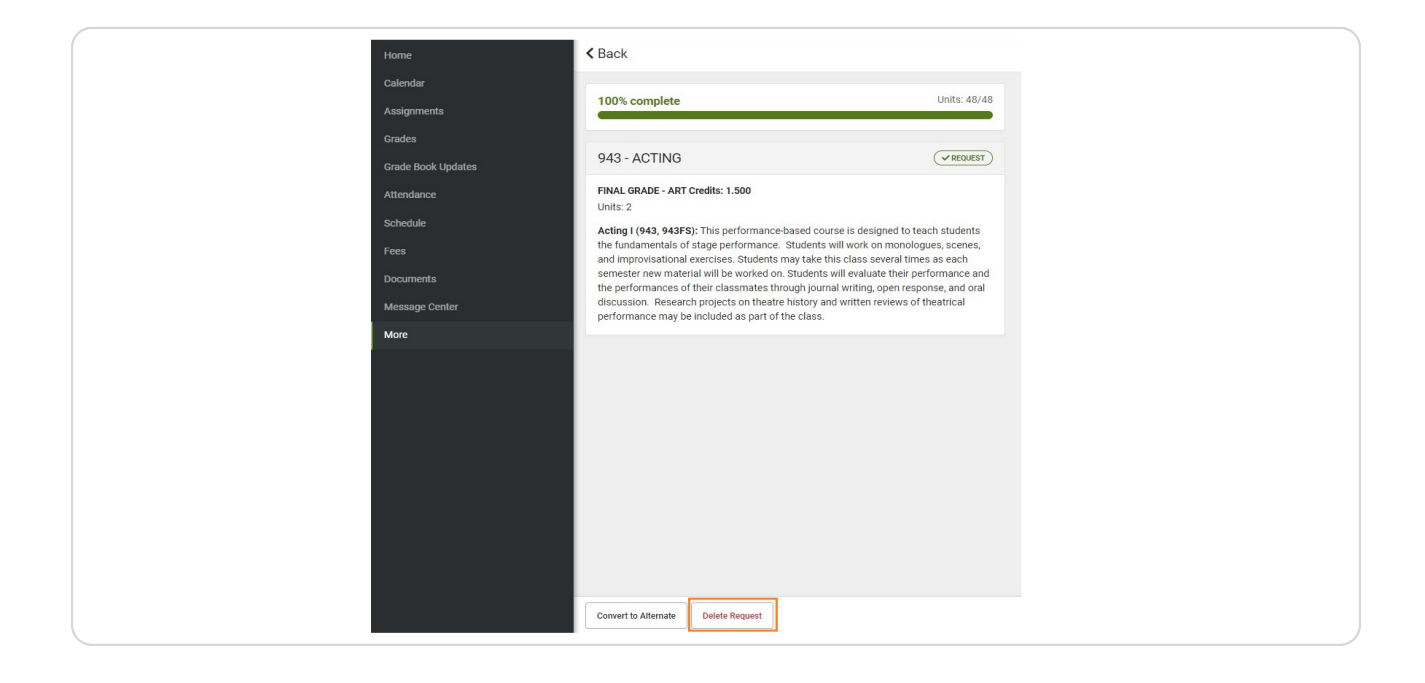

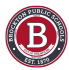

#### Click on Back to get to the course list again

| Calendar           | The second second |
|--------------------|----------------------------------------------------------------------------------------------------|
| Assignments        | 96% complete Units: 46/48                                                                                                    |
| Grades             |                                                                                                    |
| Grade Book Updates | 943 - ACTING                                                                                                    |
| Attendance         | FINAL GRADE - ART Credits: 1.500                                                                                                    |
|                    | Units: 2                                                                                                    |
| Schedule           | Acting I (943, 943FS): This performance-based course is designed to teach students                                                                                                    |
| Fees               | the fundamentals of stage performance. Students will work on monologues, scenes,                                                                                                    |
| Documente          | semester new material will be worked on. Students will evaluate their performance and                                                                                                    |
| Documents          | the performances of their classmates through journal writing, open response, and oral                                                                                                    |
| Message Center     | discussion. Research projects on theatre history and written reviews of theatrical                                                                                                    |
|                    | performance may be included as part of the class.                                                                                                    |

# How to Convert an Alternate Course to a Requested Course

You can change an alternate course to a core course by selecting the course under alternates

| Home <             | Back                       |          |        |       |
|--------------------|----------------------------|----------|--------|-------|
| Calendar           |                            |          |        |       |
| Assignments        | 83% complete               |          | Units: | 40/48 |
| Grades             |                            |          |        |       |
| Grade Book Updates | Course Requests            |          |        |       |
| c                  | OURSE NAME                 |          | UNITS  |       |
| Attendance         | •                          | EQUESTS  |        |       |
| Schedule           | B ENGLISH - SR.<br>3106    |          | 4      | >     |
| Fees 4             | LGEBRA I/MATHEMATICS I CPA |          | 8      | >     |
| Documents 3        | -D MODELING II<br>713      |          | 4      | >     |
| Message Center     | CADEMIC SUPPORT<br>3601    |          | 4      | >     |
| More               | DAPTED PHYS ED N           |          | 2      | - ×   |
| 4                  | P STATISTICS               |          | 8      | >     |
| C S                | OV US HISTORY II CP        |          | 8      | >     |
| 4                  | ACTING<br>43               |          | 2      | >     |
|                    | • (A                       | TERNATES |        |       |
|                    | ADV CONCERT BAND           |          | 8      |       |
|                    | Add Course Print           |          | 8      |       |

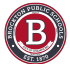

#### And then click on Covert to Request

| Home               | < Back                                                                                                    |
|--------------------|----------------------------------------------------------------------------------------------------|
| Calendar           |                                                                                                    |
| Assignments        | 83% complete                                                                                                    |
| Grades             |                                                                                                    |
| Grade Book Updates | 99/4 - ADV CONCERT BAND                                                                                                    |
| Attendance         | FINAL GRADE - MUSIC Credits: 3.000<br>Units: 8                                                                                                    |
| Schedule           | Advanced Concert Band 974: This advanced performing ensemble is open to all                                                                                                    |
| Fees               | students who have completed the Concert Band Program and students in the Advanced<br>Concert Band. The high school band director must recommend all students for                         |
| Documents          | continuation in or entry into the Advanced Concert Band. This program strives to attain<br>a quality of learning for all students with a higher level of proficiency in our instrumental |
| Message Center     | program. This course continues the study of instrumental techniques and concepts,<br>while studying music at a higher level. <b>Required performances include the Holiday</b>            |
| More               | Concert, Spring Concert, and Pops Concert.                                                                                                    |
|                    |                                                                                                    |
|                    |                                                                                                    |
|                    |                                                                                                    |
|                    |                                                                                                    |
|                    |                                                                                                    |
|                    |                                                                                                    |
|                    | Convert to Request Delete Alternate                                                                                                    |

# How to Convert a Requested Course to an Alternate Course

#### You can change an alternate course to a core course by selecting the course

| Home               | < Back                             |       |         |
|--------------------|------------------------------------|-------|---------|
| Calendar           |                                    |       |         |
| Assignments        | 100% complete                      | Units | : 48/48 |
| Grades             |                                    |       |         |
| Grade Book Updates | Course Requests                    |       |         |
| Attendance         | COURSE NAME ✓ (REQUESTS)           | UNITS |         |
| Schedule           | IB ENGLISH - SR.                   | 4     | >       |
| Fees               | ALGEBRA I/MATH 1 STEM CPA<br>412ST | 8     | >       |
| Documents          | AP STATISTICS                      | 8     | >       |
| Message Center     | AP US HISTORY AP<br>212            | 8     | >       |
| More               | ACADEMIC SUPPORT<br>036C1          | 4     | >       |
|                    | ADAPTED PHYS ED N<br>009           | 2     | >       |
|                    | ART STUDIO H<br>912                | 4     | >       |
|                    | AP SPANISH AP<br>376               | В     | >       |
|                    | <b>ACTING</b><br>943               | 2     | >       |
|                    | ✓ (ALTERNATES)                     |       |         |
|                    | ADV CONCERT BAND<br>9974           | 8     | >       |

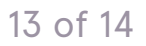

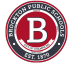

#### And then clicking on Convert to Alternate on the next page

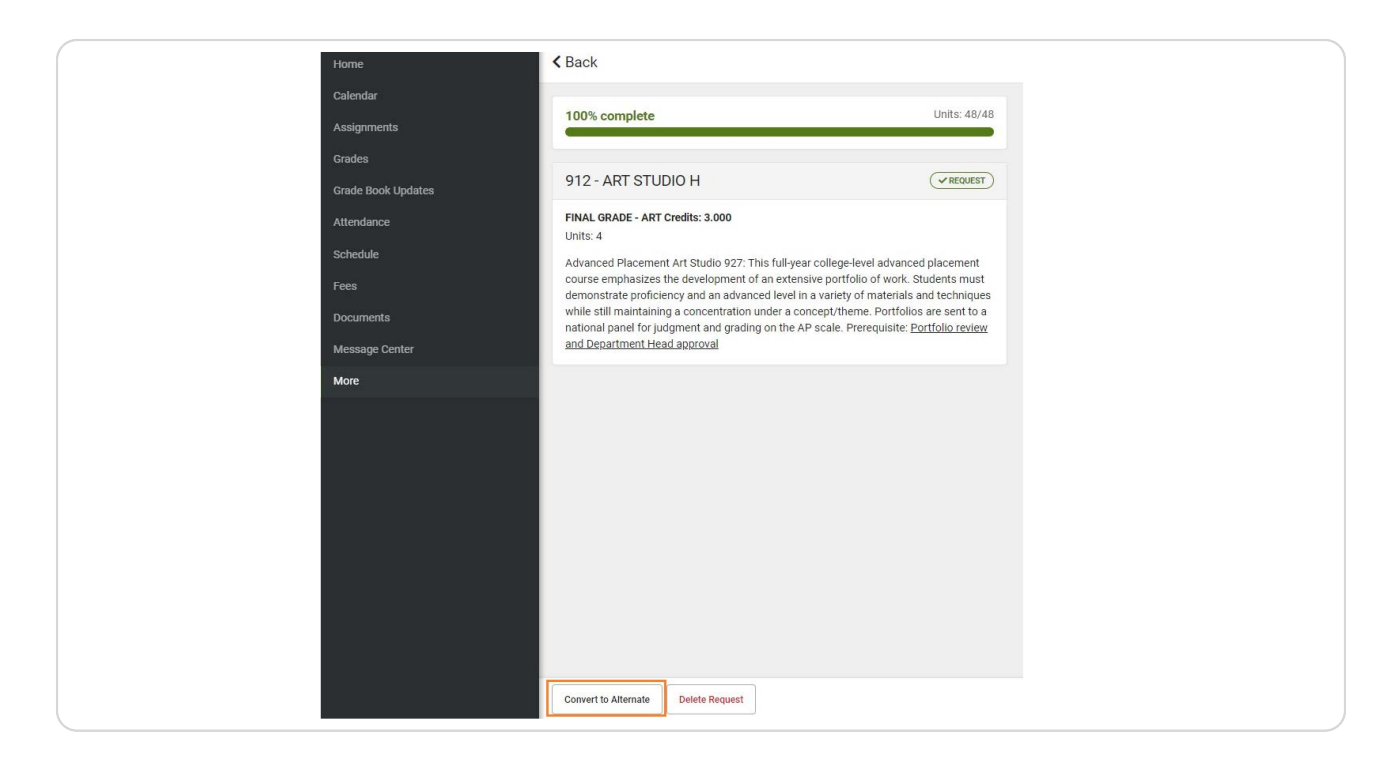

#### Click Back to go back to your course selection list

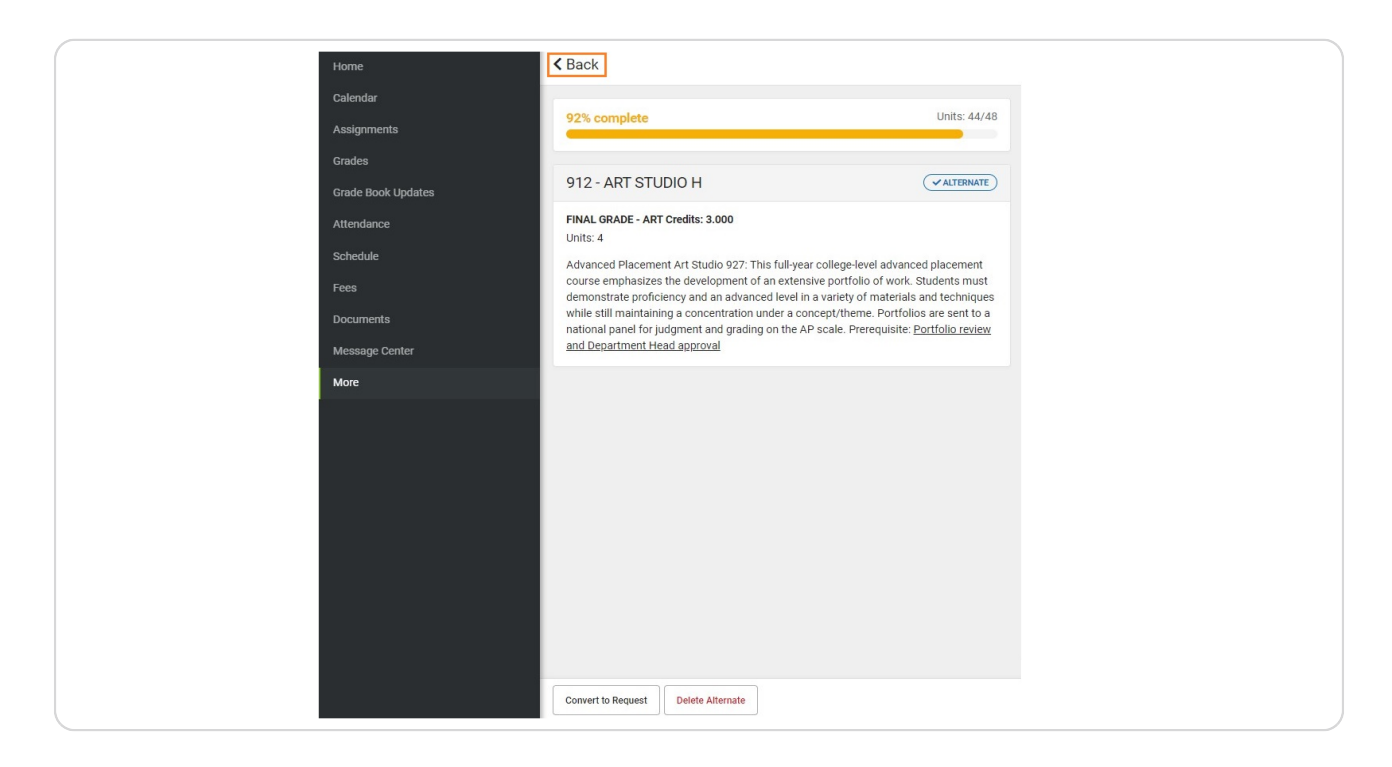

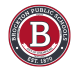